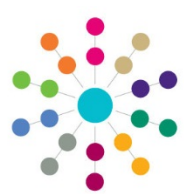

## Adoption Placements

## Menu: Focus | People | ICS Person | Links Panel | Chronology | New | New Adoption Placement

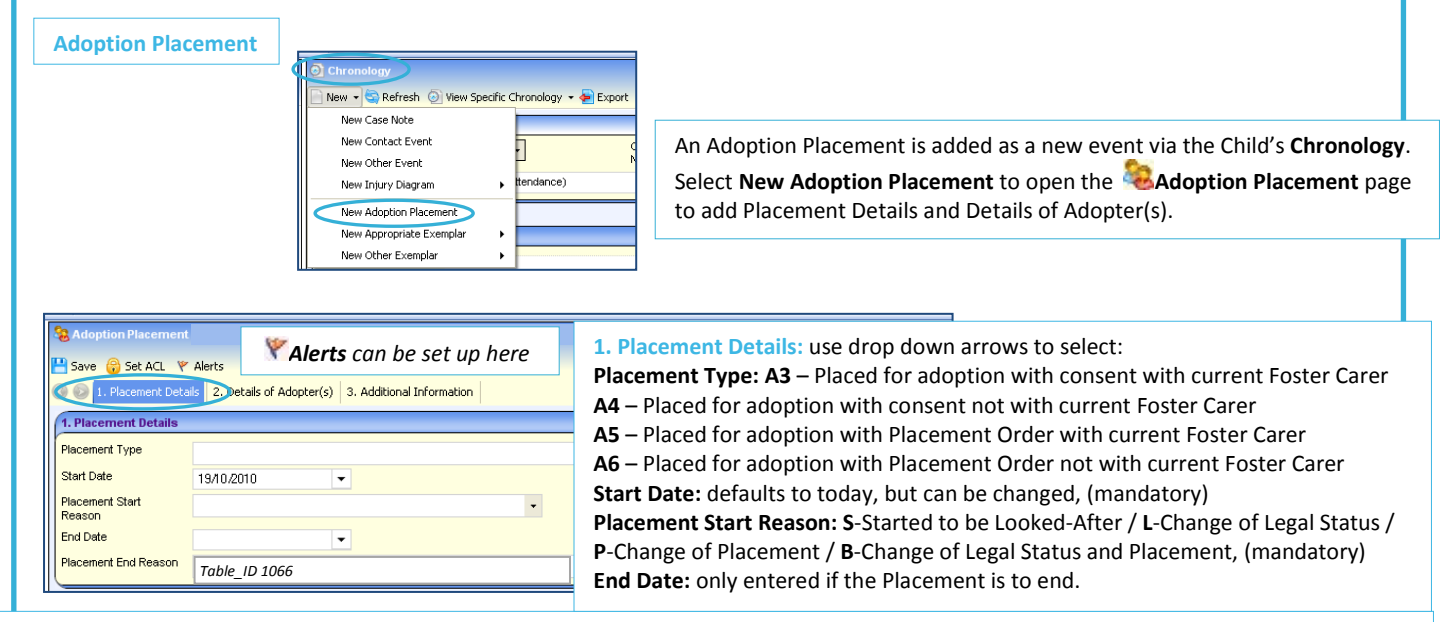

## Placement End Reason: (mandatory if End Date entered) (Table\_ID 1066)

X1-Episode ceases, new episode begins on same day, for any reason / E1-Adopted (Adoption Order granted by Court on date episode ceased)
 E2-Died/E3-Care taken over by another LA in UK / E4-Returned home to live with parents/relatives, other with parent resp.
 E41-Residence Order granted / E42-Special Guardianship Order granted

E5-Moved into independent living arrangement, no longer looked after, supportive accomm, providing formalised advice, support arrangements
 E6-Moved into independent living arrangement, no longer looked after, accommodation providing no formalised advice, support arrangements
 E7-Transferred to care of adult Social Services / E8-Period of being looked after ceased for any other reason / ERR-Entered in error
 E43-Special Guardianship Order made to former Foster Carer/s / E44-Special Guardianship Order made to Carer other than former Foster Carer
 E11-Adopted – application unopposed / E12-Adopted – consent dispensed with / E9-Sentenced to custody.

| Reference Number       | Current Status | Select    |                                              |
|------------------------|----------------|-----------|----------------------------------------------|
| Case Reference Number  |                |           | 2. Details of Adopter(s): Click Select to op |
| Surname                |                | 🔓 Details | Madoption Placement Search.                  |
| Forename               |                |           |                                              |
| e-Mail Address         |                |           |                                              |
| Principal Address      |                |           |                                              |
| Primary Contact Number | Mobile         |           |                                              |
| Gender                 | Date of Birth  |           |                                              |
| Relationship           |                |           |                                              |
| Status                 |                |           |                                              |
| Adopter 2              |                |           |                                              |
| Surname                |                | 🚨 Details |                                              |
| Forename               |                |           |                                              |
| e-Mail Address         |                |           |                                              |
| Principal Address      |                |           |                                              |
| Primary Contact Number | Mobile         |           |                                              |
| Gender                 | Date of Birth  |           |                                              |
| Relationship           |                |           |                                              |
| Status                 |                |           |                                              |

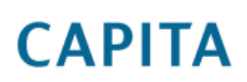

IMPORTANT NOTE: <sup>©</sup> Capita Business Services Ltd. 2018. All rights reserved. No part of this publication may be reproduced, photocopied, stored on a retrieval system, translated or transmitted without the express written consent of the publisher. For more detailed instructions refer to the online help file. You can contact the Service Desk via My Account. This guide is based on the version of the software (3.47) in use at the time of publication.

## Adoption Placements

Menu: Focus | People | ICS Person | Links Panel | Chronology | New | New Adoption Placement | Select Adopter

| Search by Adopter: Allows you to locate<br>Enter search criteria, can enter any of I<br>Name, Reference No. or Search for Re-<br>Vacancies or All.<br>Search. Results will be displayed be<br>appropriate Applicant and Select. For<br>of Placement record.<br>Search by Child: Allows you to locate<br>criteria based on Placement Informatt<br>Ethnicity, Language, Gender or Disab<br>Search. Results will be displayed be<br>appropriate Applicant and Select. For<br>of Placement record.<br>Search by Child: Allows you to locate<br>criteria based on Placement Informatt<br>Ethnicity, Language, Gender or Disab<br>Search. Results will be displayed be<br>appropriate Applicant and Select.<br>Freit Applicant - Disability<br>Table ID 0002<br>Freiteria based on Placement Informatt<br>Ethnicity, Language, Gender or Disab<br>Search. Results will be displayed be<br>appropriate Applicant and Select.<br>Fields of Placement record.                                                                                                    | te Registered Adopt<br>Family Name, Given<br>gistrations using Wi<br>low. Highlight<br>'opulates Adopter fi  |
|----------------------------------------------------------------------------------------------------|----------------------------------------------------------------------------------------------------|
| First Applicant       Search Applicant       Application Reference No       Placement Linit       Vacancy         Image: Search       Collapse       Search       Search       Sear                                                                                                    |                                                                                                    |
| Search by Adopter Search by Child: Allows you to locate<br>criteria based on Placement Informat<br>Ethnicity Table_ID 0001 • Disability Table ID 0030  Search by Child: Allows you to locate<br>criteria based on Placement Informat<br>Ethnicity, Language, Gender or Disab<br>Search. Results will be displayed b<br>appropriate Applicant and Select.<br>fields of Placement record.                                                                                                    |                                                                                                    |
| First Applicant   Second Applicant   Application Reference No   Placement Limit   Vacancy                                                                                                    | Registered Adopters<br>ion; enter any of <b>Ag</b><br><b>ility</b> .<br>elow. Highlight<br>Populates Adopter |
| 3. Additional Information         Notes         Notes                                                                                                    | ny additional<br>box. <b>Bave</b> .                                                                          |
| Image: Constraint of the second second se | & Adoption Enquiry<br>Application<br>Register                                                                |

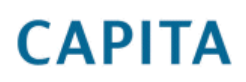

IMPORTANT NOTE: © Capita Business Services Ltd. 2018. All rights reserved. No part of this publication may be reproduced, photocopied, stored on a retrieval system, translated or transmitted without the express written consent of the publisher. For more detailed instructions refer to the online help file. You can contact the Service Desk via My Account. This guide is based on the version of the software (3.47) in use at the time of publication.